## Update / upgrade HAbridge.

De handleiding gaat ervanuit dat je al beschikt over een werkende RaspberryPi/HAbridge. Mocht je deze niet hebben zie dan onze beschrijving "Amazone Echo integreren in Fibaro HC2".

## Downloaden update.

Ga met behulp van "VNC Viewer" of "putty" naar je RaspberryPi/HAbridge.

Wij beschrijven hier de procedure te volgen via "VNC Viewer".

Open "VNC Viwer"en type in de balk met "Enter a VNC Server adress or seach" het ip-adress van je raspberry waar je HA-Bridge op geïnstalleerd hebt. Type de gebruikersnaam en password in, als je niets verandert hebt is dit user: pi en password: raspberry.

Een VNC sessie zal geopend worden.

Open een command venster en type het volgende in:

- Cd habridge
- wget https://github.com/bwssytems/ha-bridge/releases/ha-bridge-4.5.1.jar

Vervolgens gaan we HAbridge stoppen en de opstart wijzigen.

- cd ~
- sudo systemctl stop habrigde.service, hiermee stoppen we eerst HAbridge.
- Vervolgens gaan we de opstart aanpassen d.m.v.: sudo nano /etc/rc.local
- Hierin wijzigen we de volgenderegel: nohup java -jar /home/pi/habridge/ha-bridge-<VERSIE> 2>&1 & in nohup java -jar /home/pi/habridge/ha-bridge-4.5.1.jar 2>&1 &

Dit ziet er dan als volgt uit:

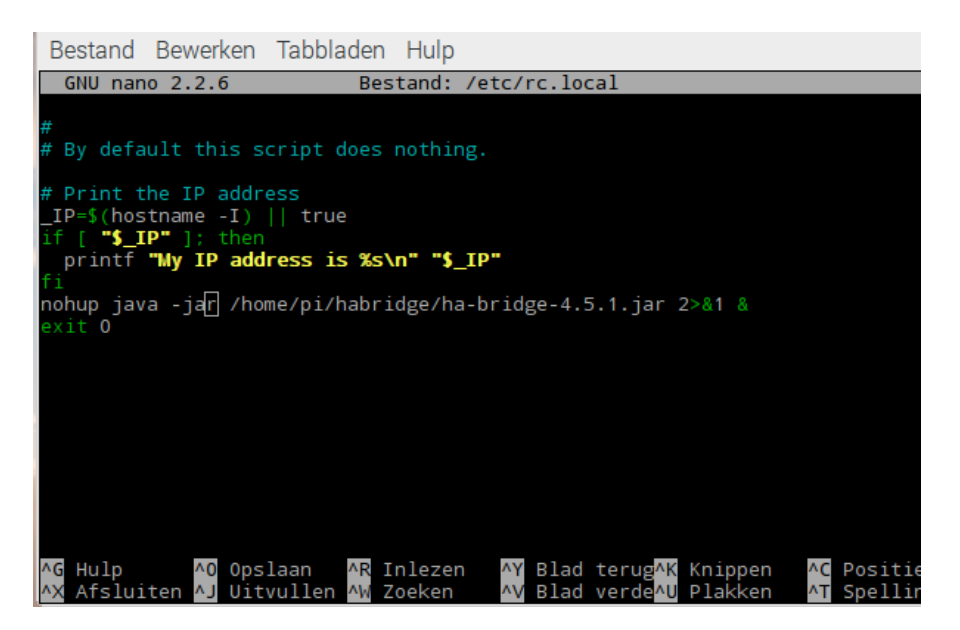

Dit gaan we opslaan en afsluiten door eerst CRTL+O te geven gevolgt door ENTER en vervolgens CTRL+X.

Ook gaan we de service aanpassen, hiervoor gaan we de volgende commando's uitvoeren:

- cd /etc/systemd/system
- sudo nano habridge.service
- Hier zorgen we dat het bestand er als voogt uitziet:
- 1. [Unit]
- 2. Description=HA Bridge
- 3. Wants=network.target
- 4. After=network.target
- 5. [Service]
- 6. Type=simple
- 7. WorkingDirectory=/home/pi/habridge
- 8. ExecStart=/usr/bin/java -jar -Dconfig.file=/home/pi/habridge/data/habridge.config /home/pi/habridge/habridge-4.5.1.jar
- 9. [Install]
- 10. WantedBy=multi-user.target

Dit gaan we opslaan en afsluiten door eerst CRTL+O te geven gevolgt door ENTER en vervolgens CTRL+X.

We gaan ook het start script van HAbridge wijzigen d.m.v.:

- sudo nano starthabridge.sh
- Hierin wijzigen we de volgende regel: nohup java –jar Dconfig.file=/home/pi/habridge/data/habridge.config /home/pi/habridge/ha-bridge </ERSIE>.jar > /home/pi/habridge/habridge-log.txt 2<&1 &. In: nohup java –jar – Dconfig.file=/home/pi/habridge/data/habridge.config /home/pi/habridge/ha-bridge-4.5.1.jar
  > /home/pi/habridge/habridge-log.txt 2<&1 &</li>

Ook dit gaan we opslaan en afsluiten door eerst CRTL+O te geven gevolgt door ENTER en vervolgens CTRL+X.

- Vervolgens moeten we HAbridge weer opstarten, dit kunnen we op 2 manieren doen:
- 1. Reboot de RaspberryPi.
- 2. Of een reload van de system control config:
- sudo systemctl daemon-reload

We starten de bridge met het volgende commando;

sudo systemctl start habridge.service

Om ervoor te zorgen dat de service ook tijdens het booten opstart geven we het volgende commando:

- sudo systemctl enable habridge.service
- 3. Om te controleren of alles nu goed draait voeren we het volgende commando uit:
- tail -f /var/log/syslog
- 4. Worden er geen fouten getoond dan is alles correct en kunnen we dit onderbreken met behulp van CTRL+C.

Goed we hebben HA bridge nu ook geschikt gemaakt voor Google Home.